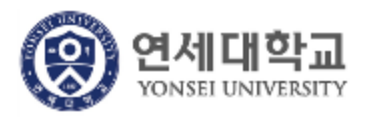

## 연세대학교 모바일 학생증

[ 이용자 가이드 ] - Version 1.0.0

본 문서의 저작권은 연세대학교 소유이므로 사전 허가 없이 무단전재, 복사, 유출, 유포한 자는 이로 인하여 발생한 당사의 모든 불이익에 대하여 금전적 손해배상은 물론 관계법령에 의한 민.형사상의 처벌을 감수하여야 합니다.

|                           | Ⅰ. <u>모바일 학생증/신분증 이용 대상</u>      |                       |         |
|---------------------------|----------------------------------|-----------------------|---------|
|                           | Ⅱ. <u>모바일 학생증/신분증 설치 및 발급 방법</u> |                       |         |
|                           | Ι.                               | 모바일 학생증/신분증 다운로드 및 설치 | 6 page  |
|                           | н.                               | NFC 모바일 학생증/신분증 발급    | 9 page  |
|                           | 111.                             | 바코드 전용 모바일 학생증/신분증 발급 | 15 Page |
| Ⅲ. <u>모바일 학생증/신분증 사용법</u> |                                  |                       | 21page  |

### Index

### I. 모바일 학생증/신분증 이용 대상

#### ■ NFC 모바일 학생증/신분증 발급 대상

- ① 플라스틱 학생증/신분증 카드를 보유하고 계신 연세인
- ② 안드로이드 NFC 발급이 가능한 NFC 지원 단말 및 USIM을 보유한 사람.
- ③ 이동통신3사 (SKT, KT, LG U+)의 본인 명의로 가입한 연세인
  - 알뜰폰 사용자는 NFC 발급 불가
  - SKT, KT 통신사 이용자는 안드로이드 버전 2.3이상, LG U+ 이용자는 4.0 이상부터 발급 서비스 가능
- ③ 재직 및 재학 중인 연세인 (SSO 대상자)

#### ■ 바코드 전용 모바일 학생증/신분증 발급 대상

플라스틱 학생증/신분증 카드를 보유하고 계신 연세인
iOS 버전 6 이상의 iPhone 사용자
이동통신사(SKT, KT, LG U+)를 이용하고 있는 연세인
NFC 발급 서비스 대상이 아닌 안드로이드 단말을 사용하고 있는 연세인
재직 및 재학 중인 연세인 (SSO 대상자)

### II. 모바일 학생증/신분증 설치 및 발급 방법

#### 모바일 학생증/신분증 다운로드 및 설치

### 모바일 학생증/신분증 다운로드 및 설치

#### ■ 모바일 학생증/신분증 Application 설치

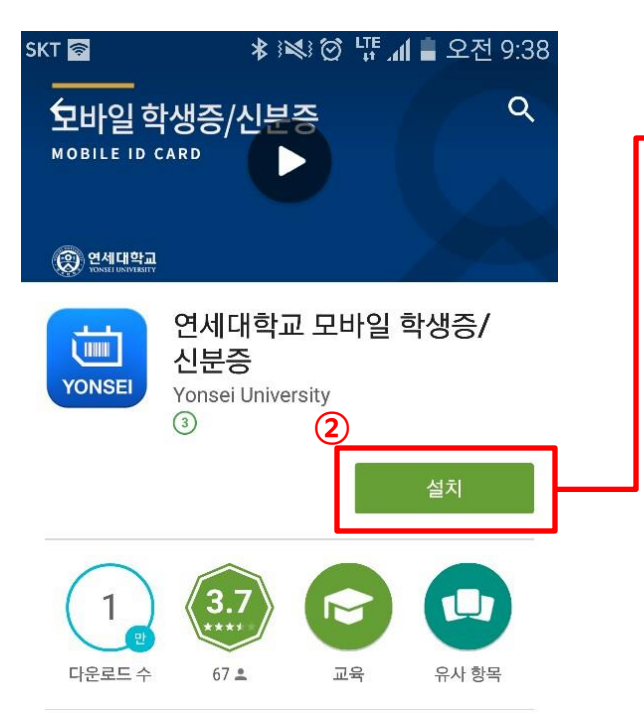

연세대학교 NFC 모바일 학생증/신분증 발급 서비스 및 이용 안내

#### 자세히 알아보기

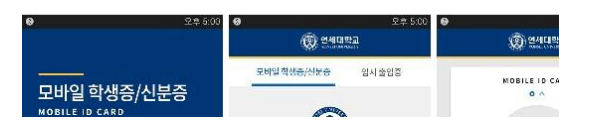

- Google Play Store 혹은 App Store에서 '연세대학교 모바일 학생증/신분증' 검 색
- ② 설치 혹은 받기 버튼을 터치하여 연세대학교 모바일 학생증/신분증 Application 을 설치한다.
- ③ '연세대학교 모바일 학생증/신분증 Application은 설치 이후 자동 실행 된다.

### 모바일 학생증/신분증 다운로드 및 설치

#### ■ 연세 Y-LINK 설치

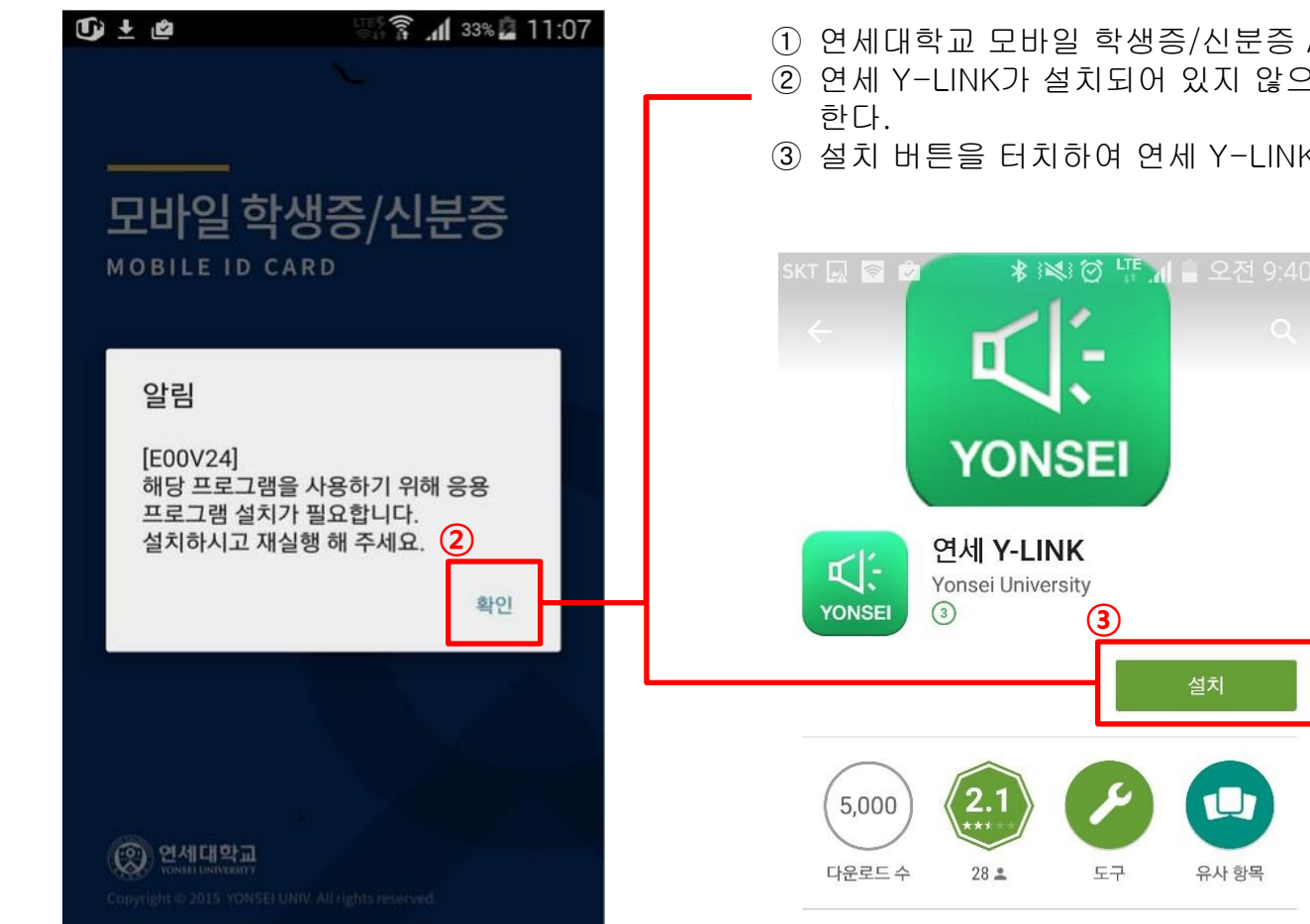

① 연세대학교 모바일 학생증/신분증 Application은 설치 이후 자동 실행 된다.

- ② 연세 Y-LINK가 설치되어 있지 않으면 Google Play Store의 설치 화면으로 연결
- ③ 설치 버튼을 터치하여 연세 Y-LINK를 설치한다.

■ iOS용 모바일 학생증/신분증 및 연세 Y-LINK가 이미 설치되어 있을 경우는 진행되지 않습니다.

#### NFC 모바일 학생증/신분증 발급

#### ■ NFC 모바일 학생증/신분증 발급

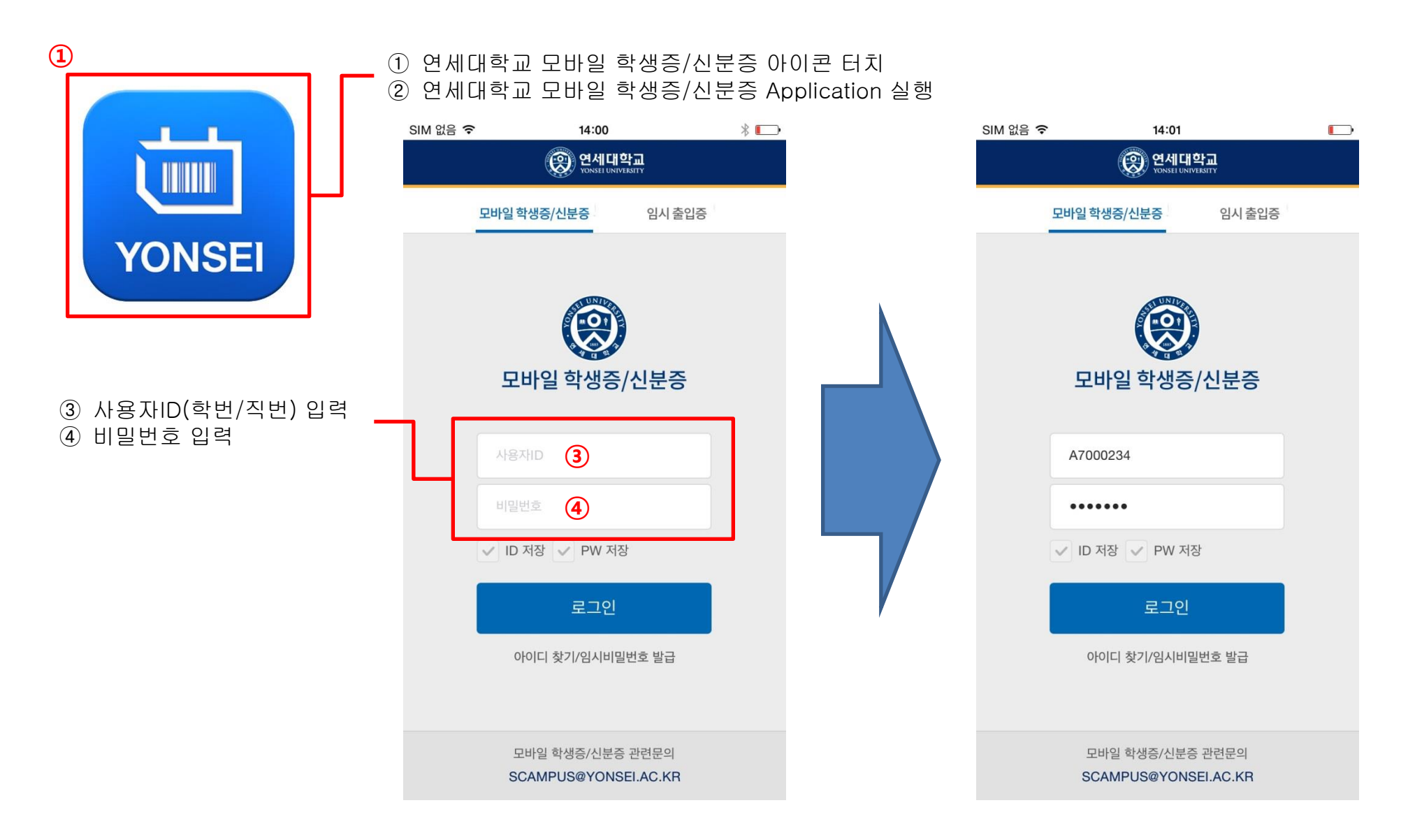

#### ■ NFC 모바일 학생증/신분증 발급

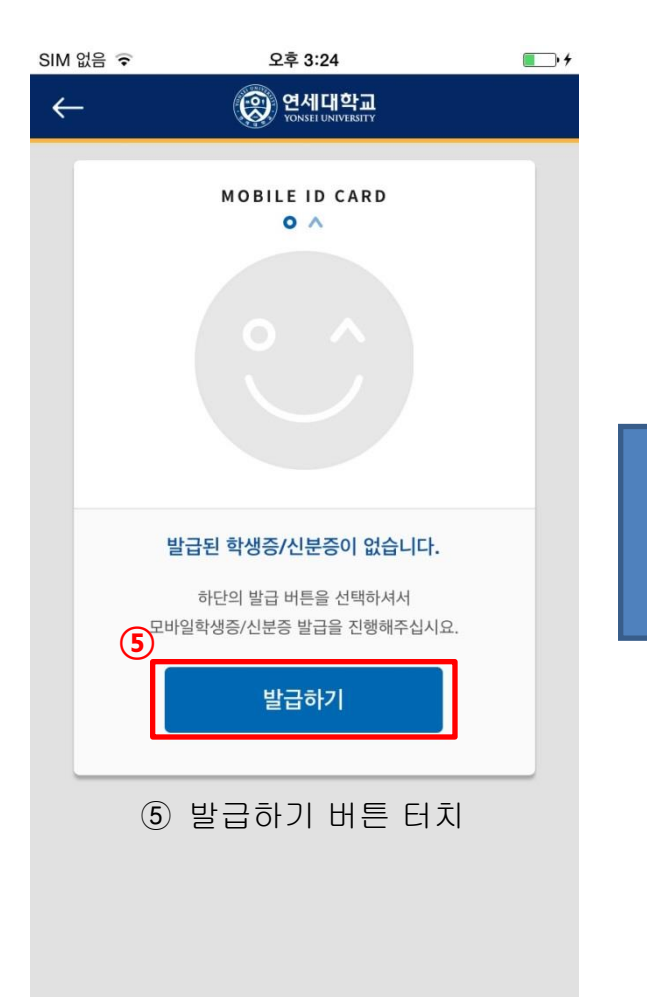

| ¥ 🗳                                       |                                          | <b>41 30% 24</b>     | 21:29 |   |
|-------------------------------------------|------------------------------------------|----------------------|-------|---|
| Ç                                         | ·아이 언제대약교<br>YONSELUNIVERSITY            |                      |       |   |
| 이요야과 도이                                   |                                          |                      |       |   |
|                                           |                                          |                      | 101   |   |
| · 모바일 학생승/신분승<br>합니다.                     | 말급을 위해서는 아래                              | 양폭에 동의하              | dot   |   |
|                                           |                                          |                      |       |   |
| 개인정보 수집·이용어                               | 대한 동의(필수)                                |                      |       | 1 |
| ● 개인정보 수집·이용어                             | 대한 동의                                    |                      |       |   |
| 연세대학교는 모바일 신<br>수집·이용을 위하여, 다             | l분증 서비스에 필요한 개<br>음과 같이 귀하의 동의를          | l인정보<br>받고자 합니다.     |       |   |
| 1. 개인정보의 수집·이용<br>서비스                     | 응 목적: 모바일 신분증 및                          | 학교생활 편의              |       |   |
| 2 스지치려느 개이저너                              | 이 하모                                     | 6                    |       |   |
| 개인정보 제3자 제공                               | 에 대한 동의(선택)                              |                      | 2     | 4 |
| • 개인정보 제3자 제                              | 공에 대한 동의                                 |                      |       |   |
| 연세대학교는 모바일<br>확인을 위하여, 귀하7<br>귀하의 개인정보를 제 | 신분증 발급에 필요한<br>ㅏ사용중인 이동통신사<br> 공하고자 합니다. | 이용자 인증 및<br>에 다음과 같이 |       |   |
| 1. 개인정보를 제공받<br>사용 중인 이동통신시               | 는 자: KT, LG U+, SK                       | Telecom 중            |       |   |
| 취소                                        |                                          | 약관동의                 |       |   |
|                                           |                                          |                      |       |   |

6) 약관 확인 7) 약관동의 버튼 터치

#### ■ NFC 모바일 학생증/신분증 발급

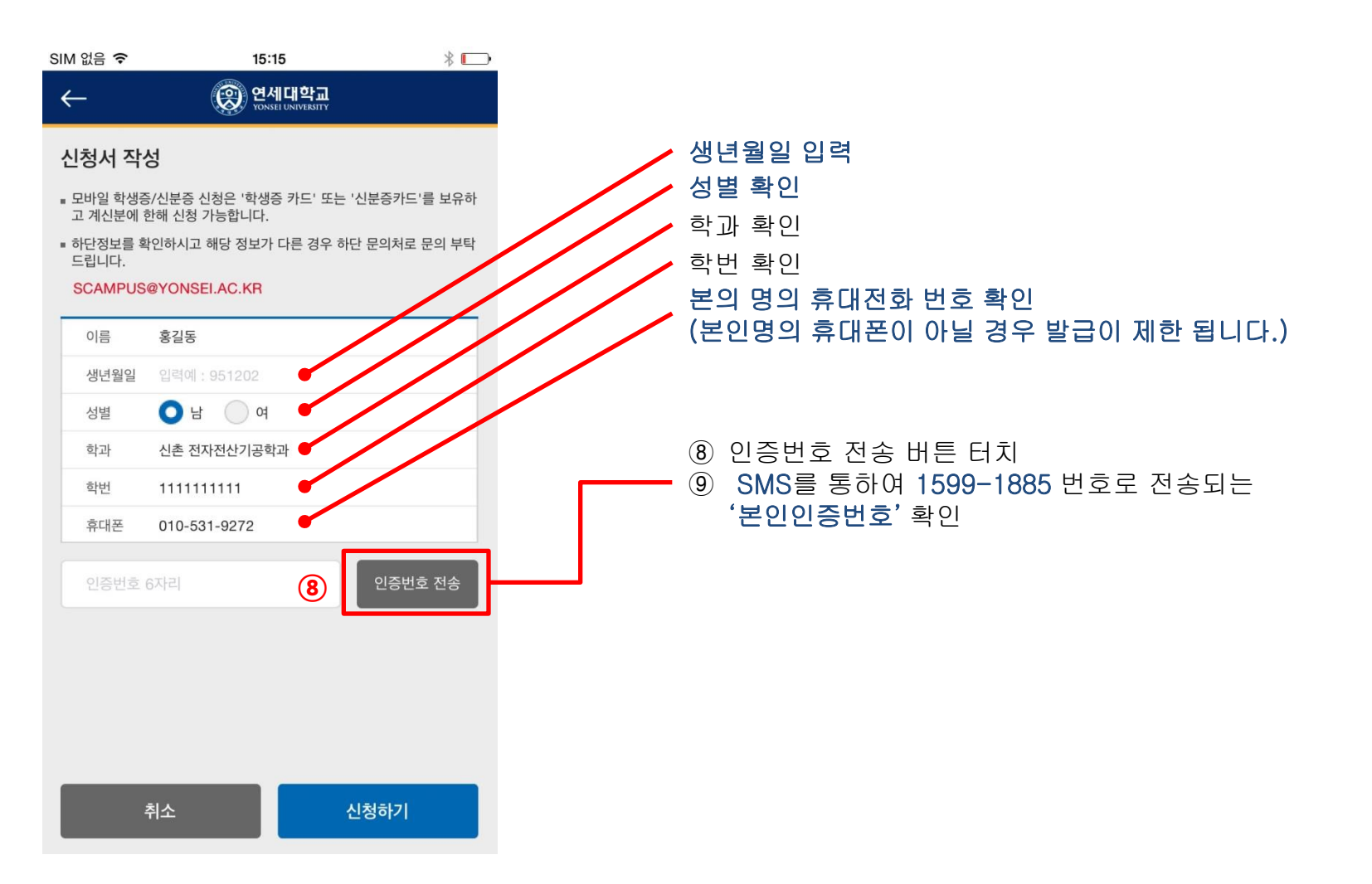

#### ■ NFC 모바일 학생증/신분증 발급

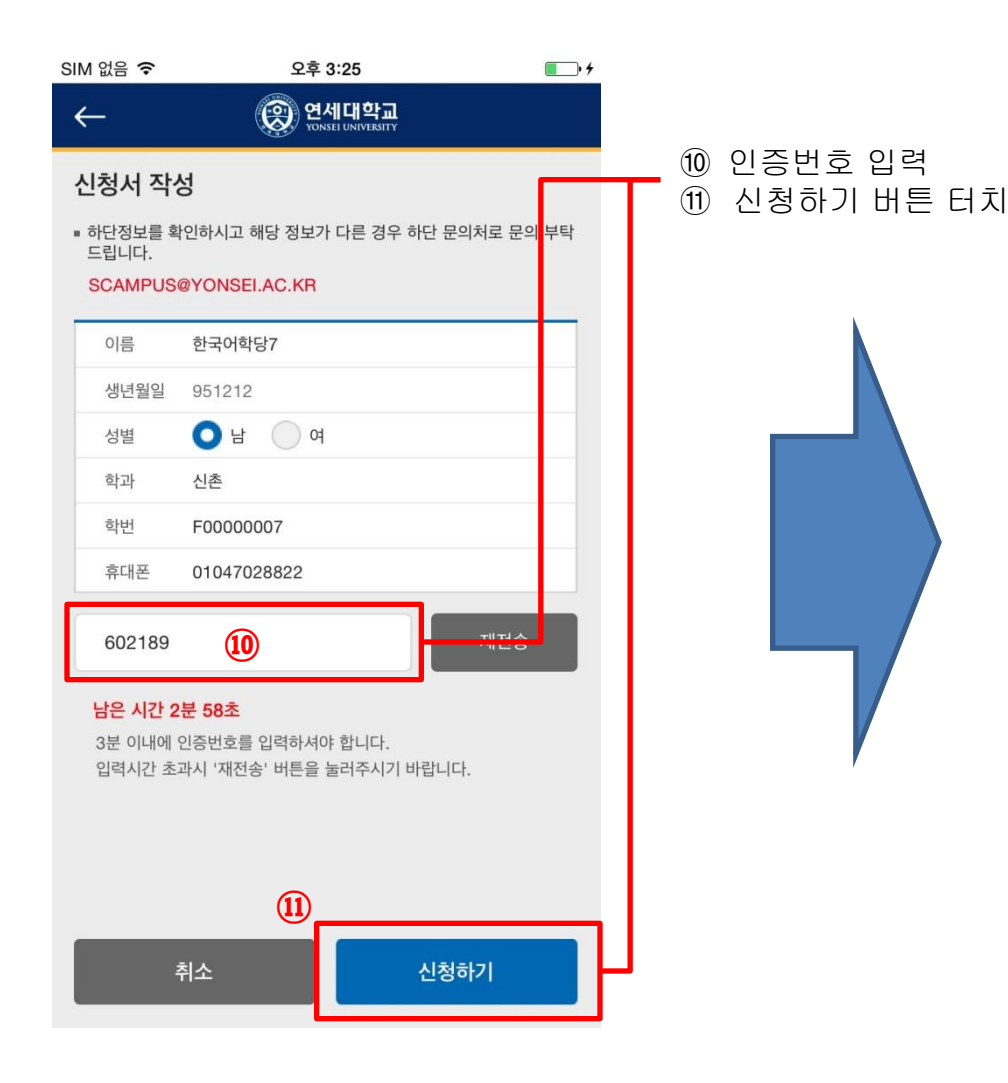

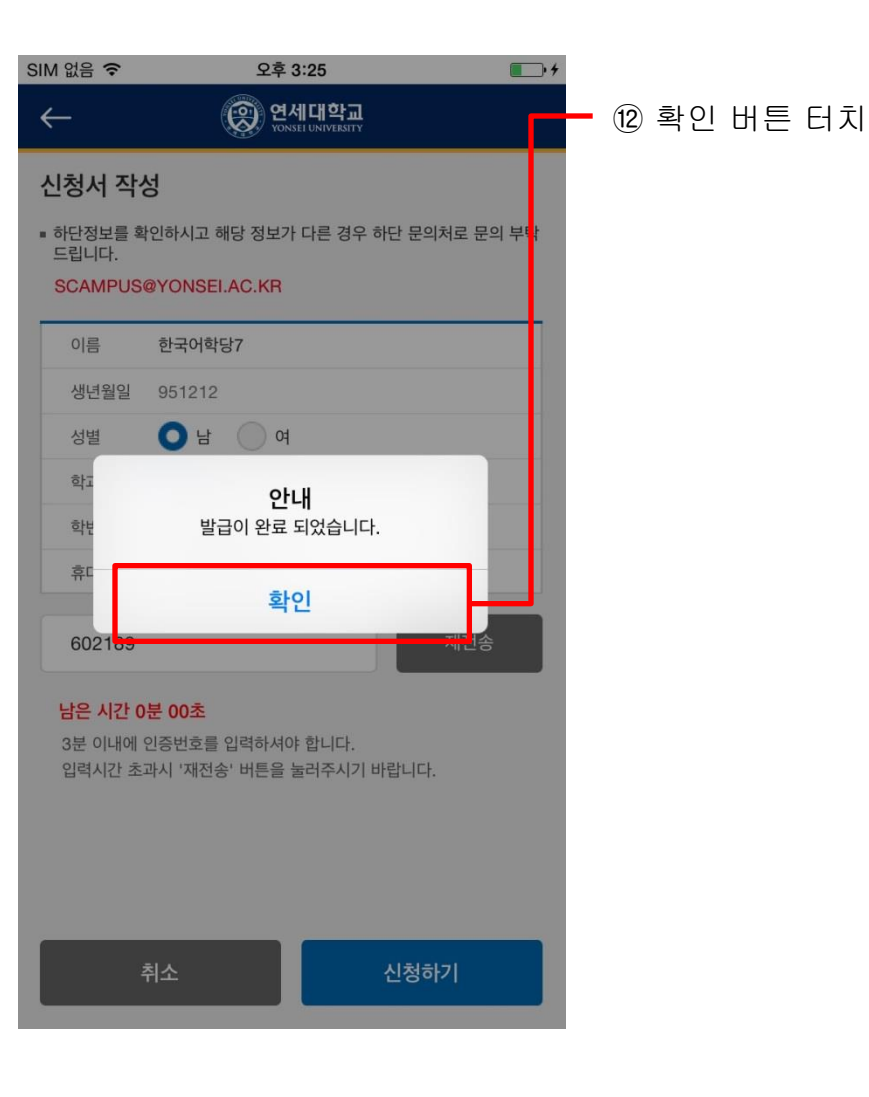

#### ■ NFC 모바일 학생증/신분증 발급 완료

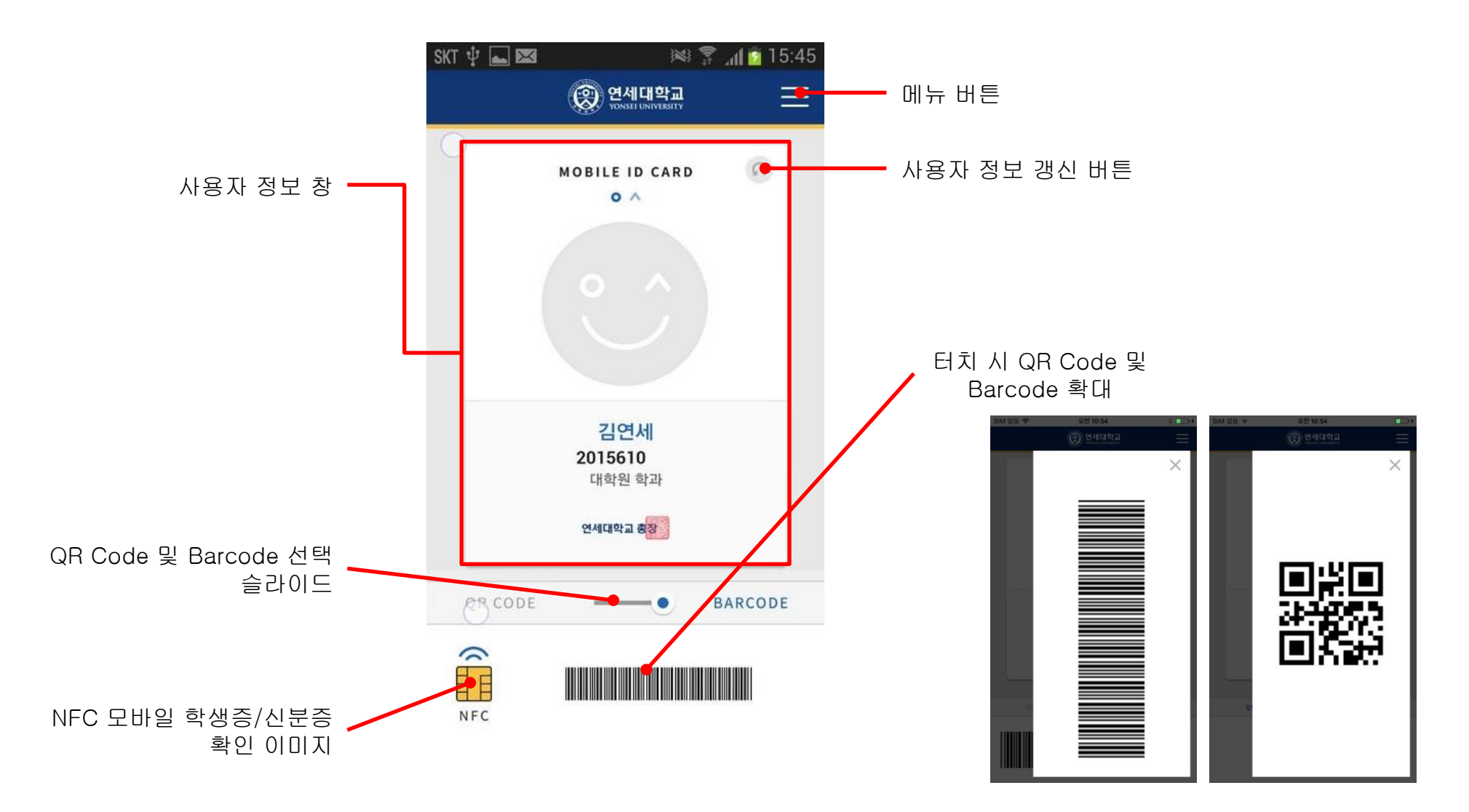

#### 바코드 전용 모바일 학생증/신분증 발급

#### ■ 바코드 전용 모바일 학생증/신분증 발급

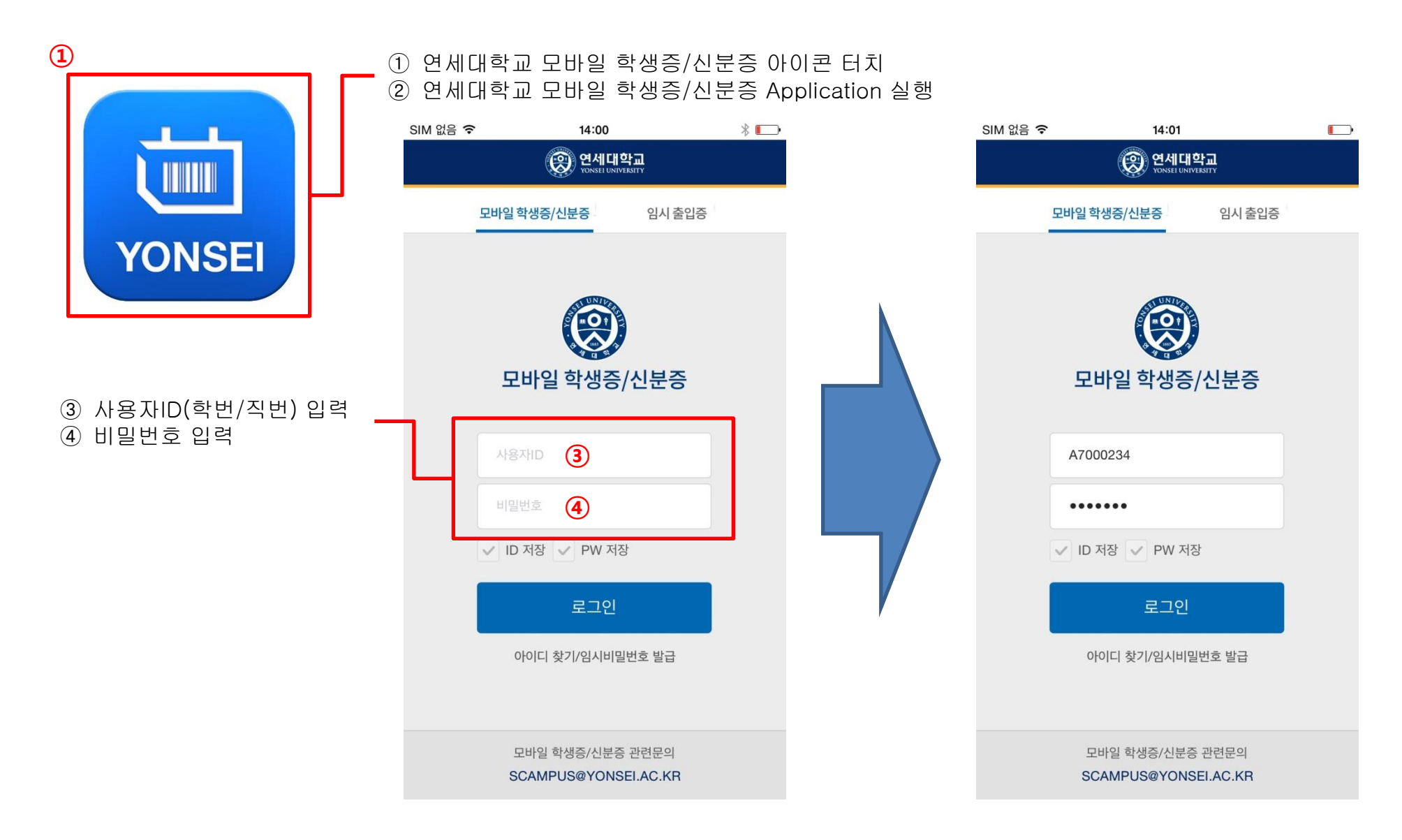

#### ■ 바코드 전용 모바일 학생증/신분증 발급

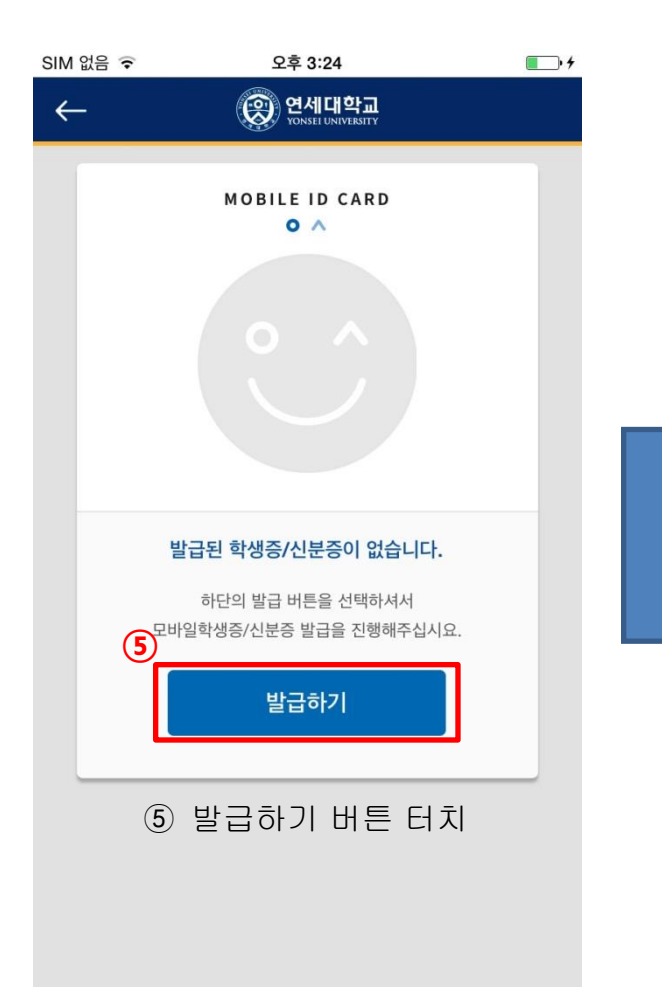

| S | M 없음 🗢 오후 3:24 💽 ) 카                                                                                                    | (6) 약관 확인    |
|---|----------------------------------------------------------------------------------------------------|--------------|
|   | ← (중) 연세대학교<br>YONSE UNIVERSITY                                                                                                    | ⑦ 약관동의 버튼 터치 |
|   | Ŵ                                                                                                    | <b>_</b>     |
|   | 이용약관 및 동의                                                                                                    |              |
|   | 모바일 학생증/신분증 발급을 위해서는 아래약관에 동의하셔야 합니다.                                                                                                    |              |
|   | 연세대학교 이용약관 및 개인정보취급방침 🌀 🗹                                                                                                    |              |
|   | (약관 샘플 agreement01.txt)                                                                                                    |              |
|   | 당사는 회원의 개인정보보호를 매우 중요시하며, 『정보통신망이용<br>촉진및정보보호등에 관한 법률」상의 개인정보보호 규정 및 정보통<br>신부가 제정한 『개인정보보호지침』을 준수하고 있습니다.                                                                                                    |              |
|   | 당사는 아래와 같이 개인정보취급방침을 명시하여 회원이 온라인<br>상에서 회사에 제공한 개인정보가 어떠한 용도와 방식으로 이용되<br>고 있으며 개인정보보호를 위해 어떠한 조치를 취하는지 알려드립<br>니다.                                                                                                    |              |
|   | 당사 개인정보취급방침은 정부의 법률 및 지침의 변경과 당사의 약<br>관 및 내부 정책에 따라 변경될 수 있으며 이를 개정하는 경우 회사<br>는 변경사항에 대하여 즉시 홈페이지에 게시합니다.                                                                                                    |              |
|   | 회원님께서는 사이트 방문시 수시로 확인하시기 바랍니다.                                                                                                    |              |
|   | 1. 개인정보의 수집 및 이용 목적<br>2. 수집하는 개인정보 항목 및 수집방법<br>3. 수집하는 개인정보의 보유 및 이용기간<br>4. 개인정보의 파기절차 및 방법<br>5. 개인정보의 제공 및 공유<br>6. 개인정보처급 위탁<br>7. 개인정보 자동 수집 장치의 설차·운영 및 거부에 관한 사항<br>8. 개인정보보호를 위한 기술적/관리적 대책<br>9. 개인정보의 기술적/관리적 보호 대책<br>10. 이용자 및 법정대리인의 권리와 그 행사방법 |              |
|   | 취소 신청하기                                                                                                    |              |

#### ■ 바코드 전용 모바일 학생증/신분증 발급

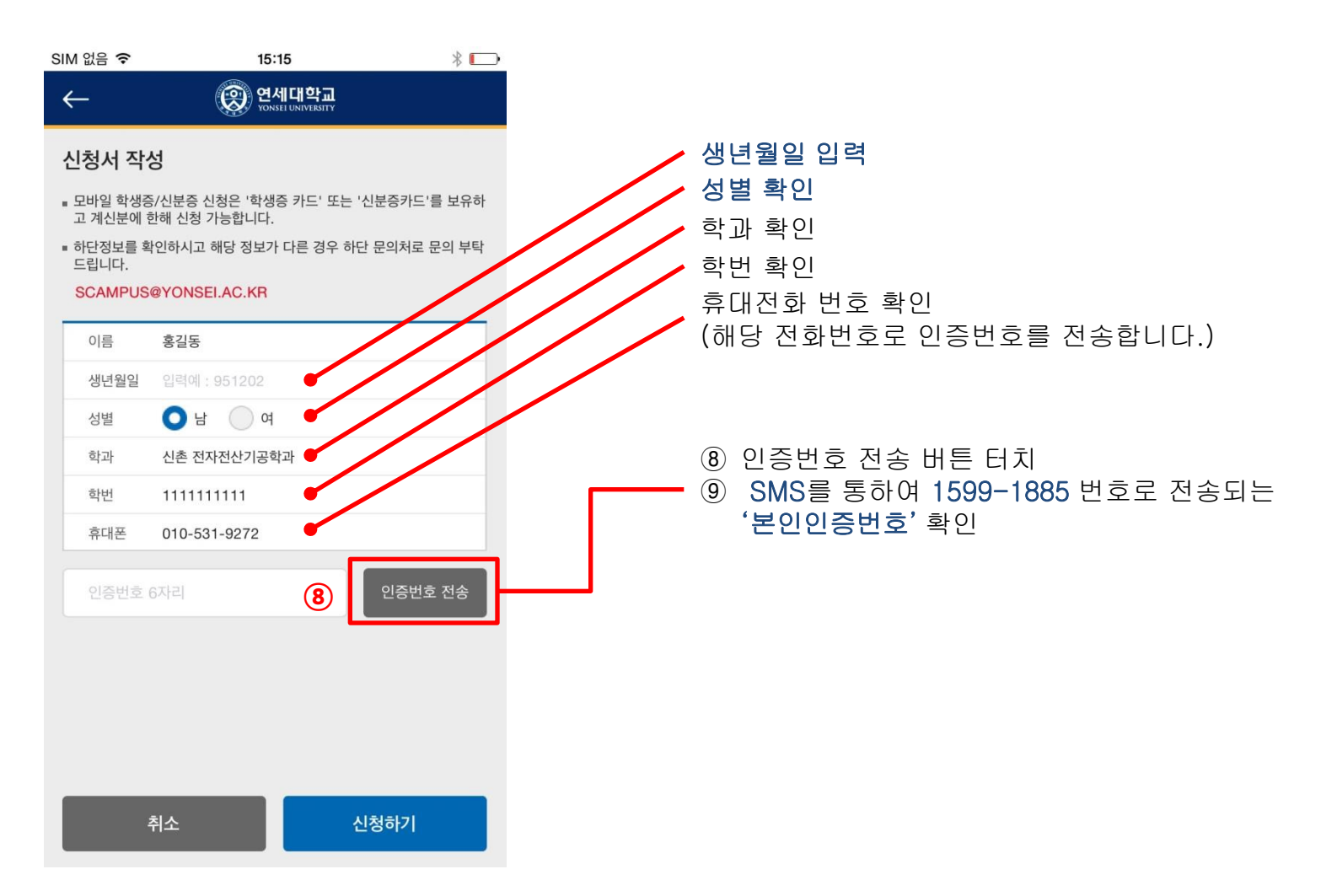

#### ■ 바코드 전용 모바일 학생증/신분증 발급

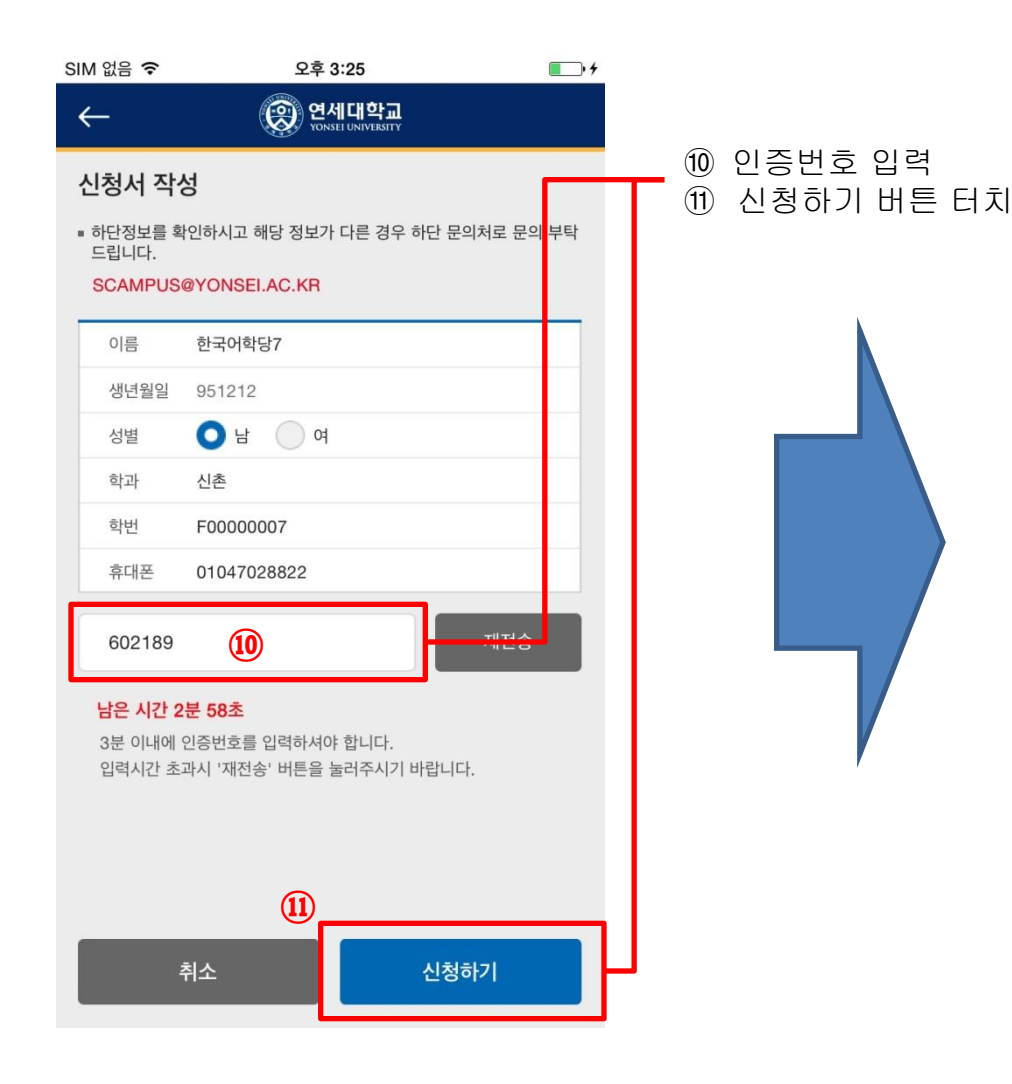

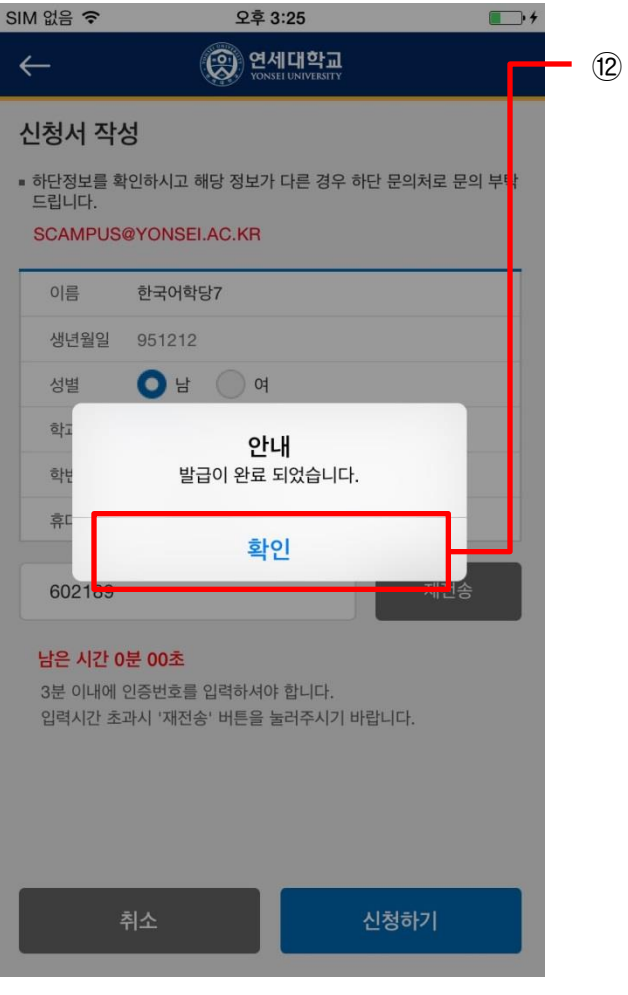

#### 12 확인 버튼 터치

#### ■ 바코드 전용 모바일 학생증/신분증 발급 완료

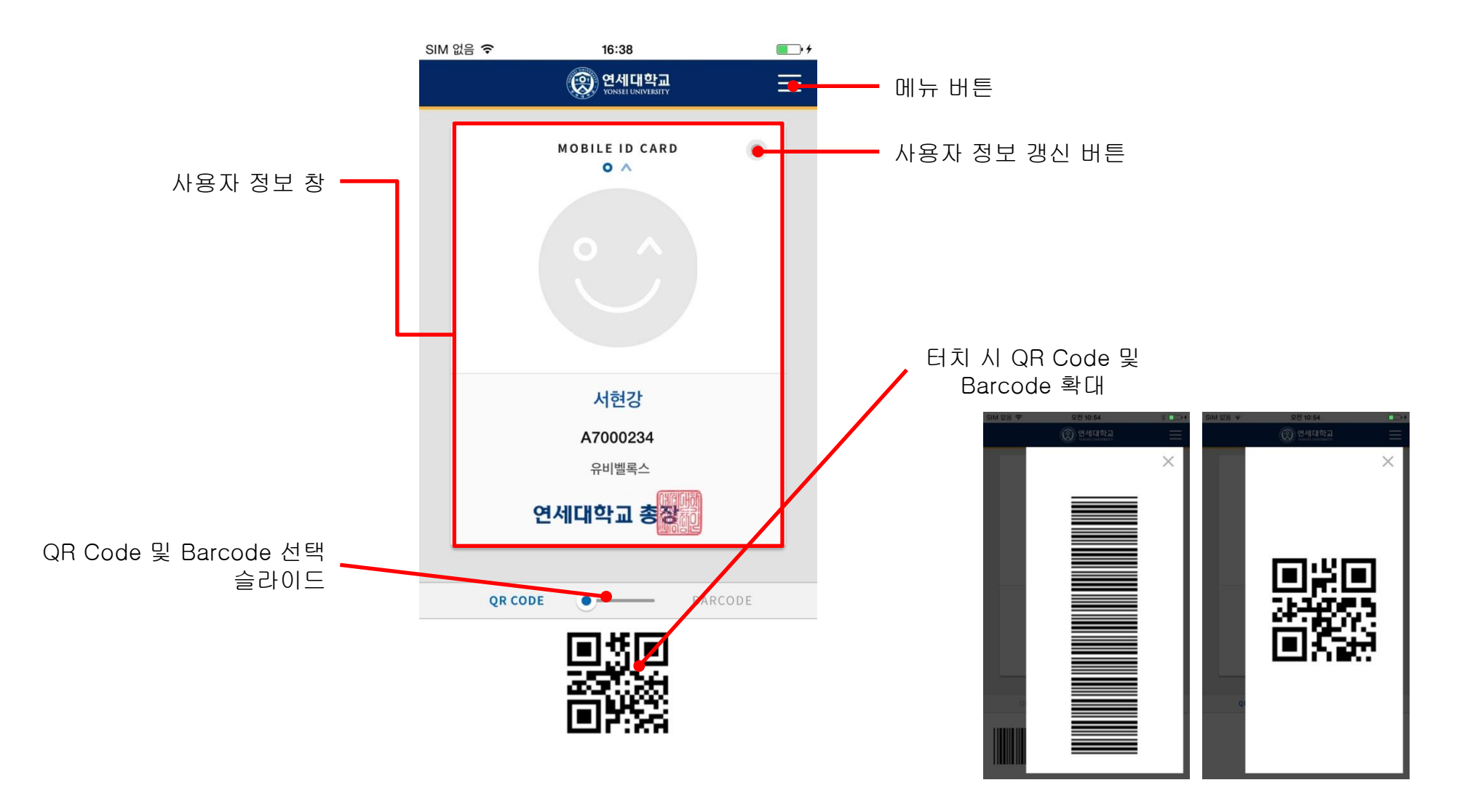

### Ⅲ. 모바일 학생증/신분증 사용법

#### ■ 학생증/신분증 매체 선택

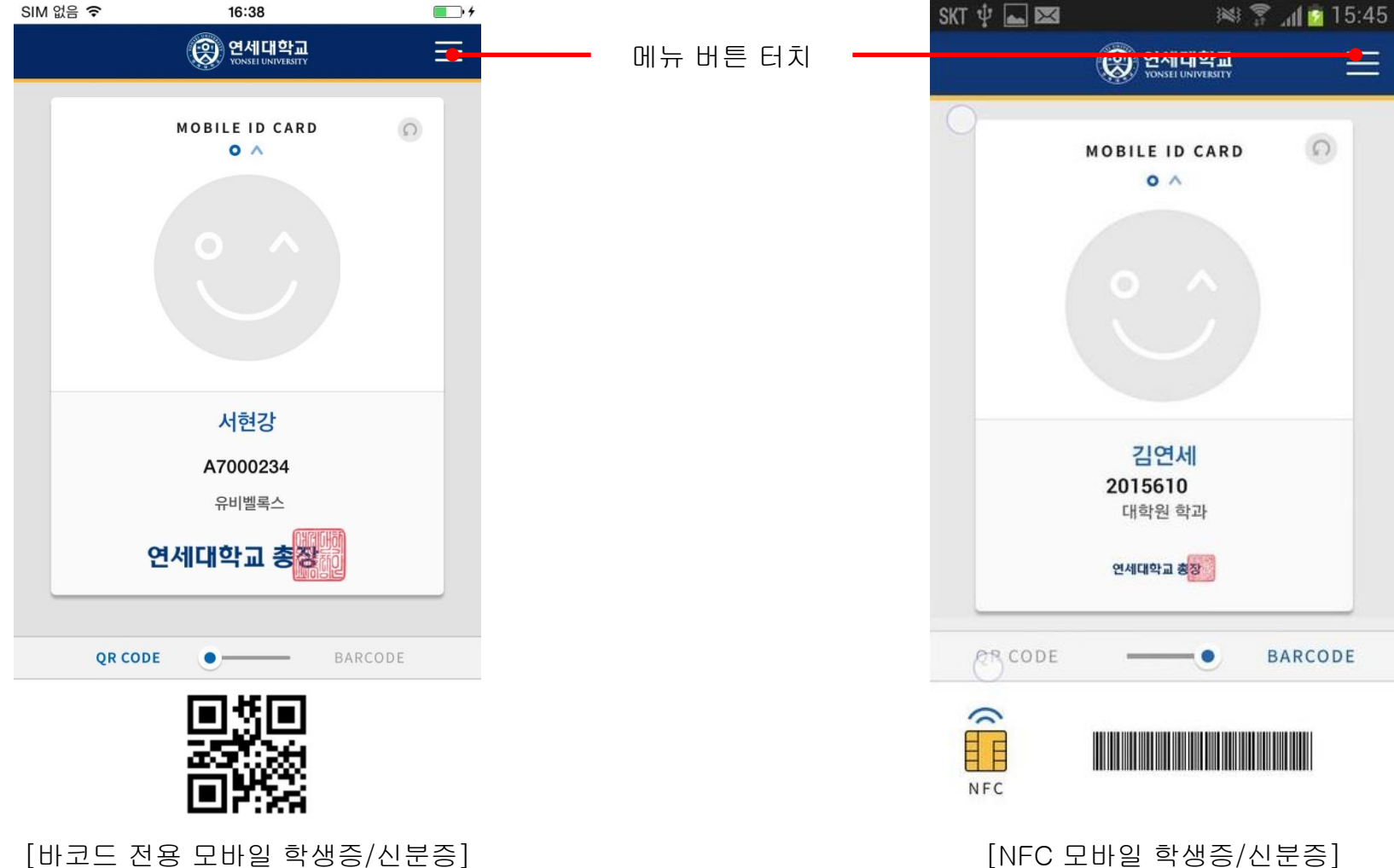

[NFC 모바일 학생증/신분증]

#### ■ 학생증/신분증 매체 선택

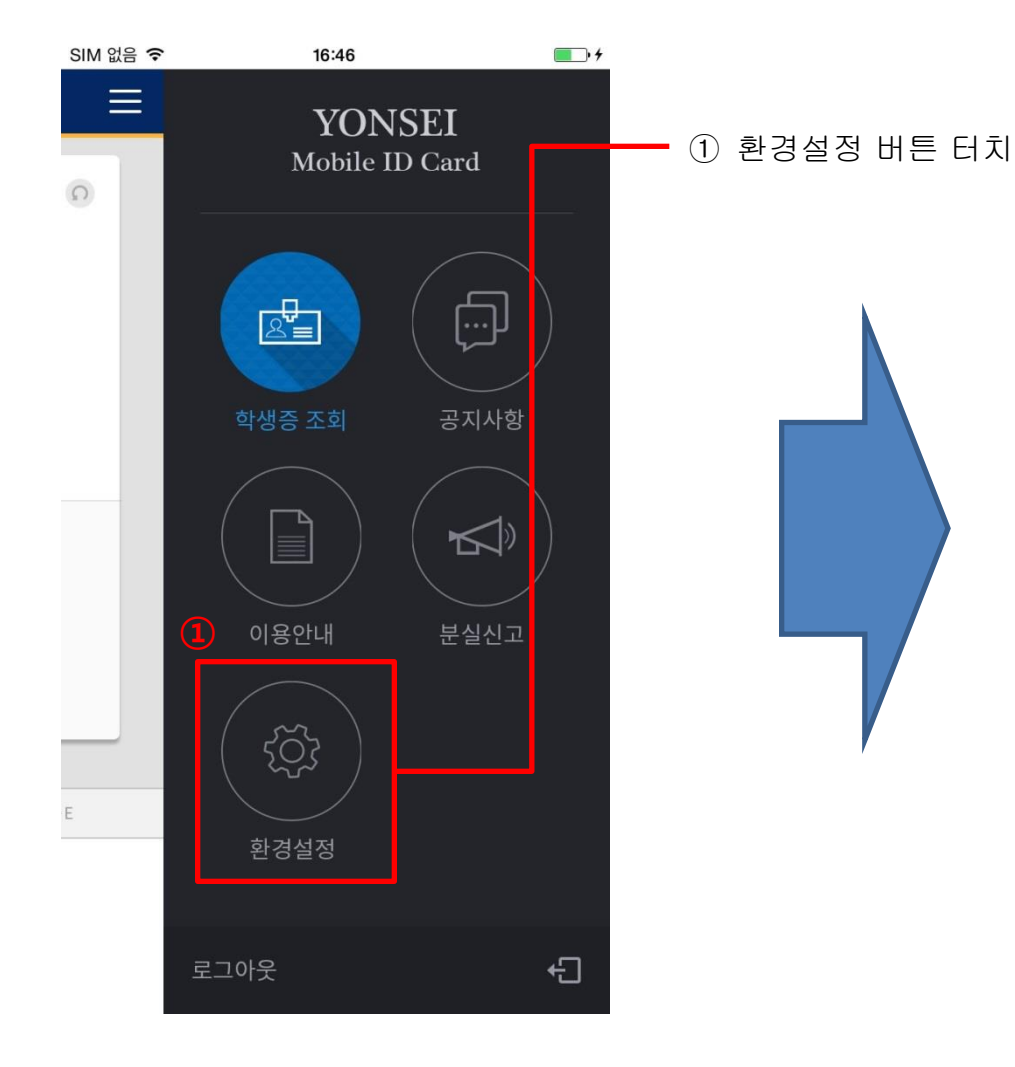

| SIM 없음 🗢               | 16:46                  | <b>•</b> • • |
|------------------------|------------------------|--------------|
| (                      | ତ<br>YONSEI UNIVERSITY |              |
| 설정                     |                        |              |
| SMS 수신동의/해제            |                        |              |
| 학생증/신분증 활성화 등          | 및 해제                   |              |
| 학생증카드                  |                        | OFF          |
| 모바일 학생증                |                        |              |
| 버전정보                   |                        |              |
| 현재버전 1.0.<br>최신버전 1.0. |                        | Update       |
|                        |                        |              |
|                        |                        |              |
|                        |                        |              |
|                        |                        |              |
|                        |                        |              |
|                        |                        |              |

#### ② 학생증/신분증 활성화 및 해제

■ 학생증/신분증 매체 변경 시 5분 이후 출입 통제 및 도서관 이용 가능.

#### ■ 연세 포탈을 이용한 학생증/신분증 매체 선택

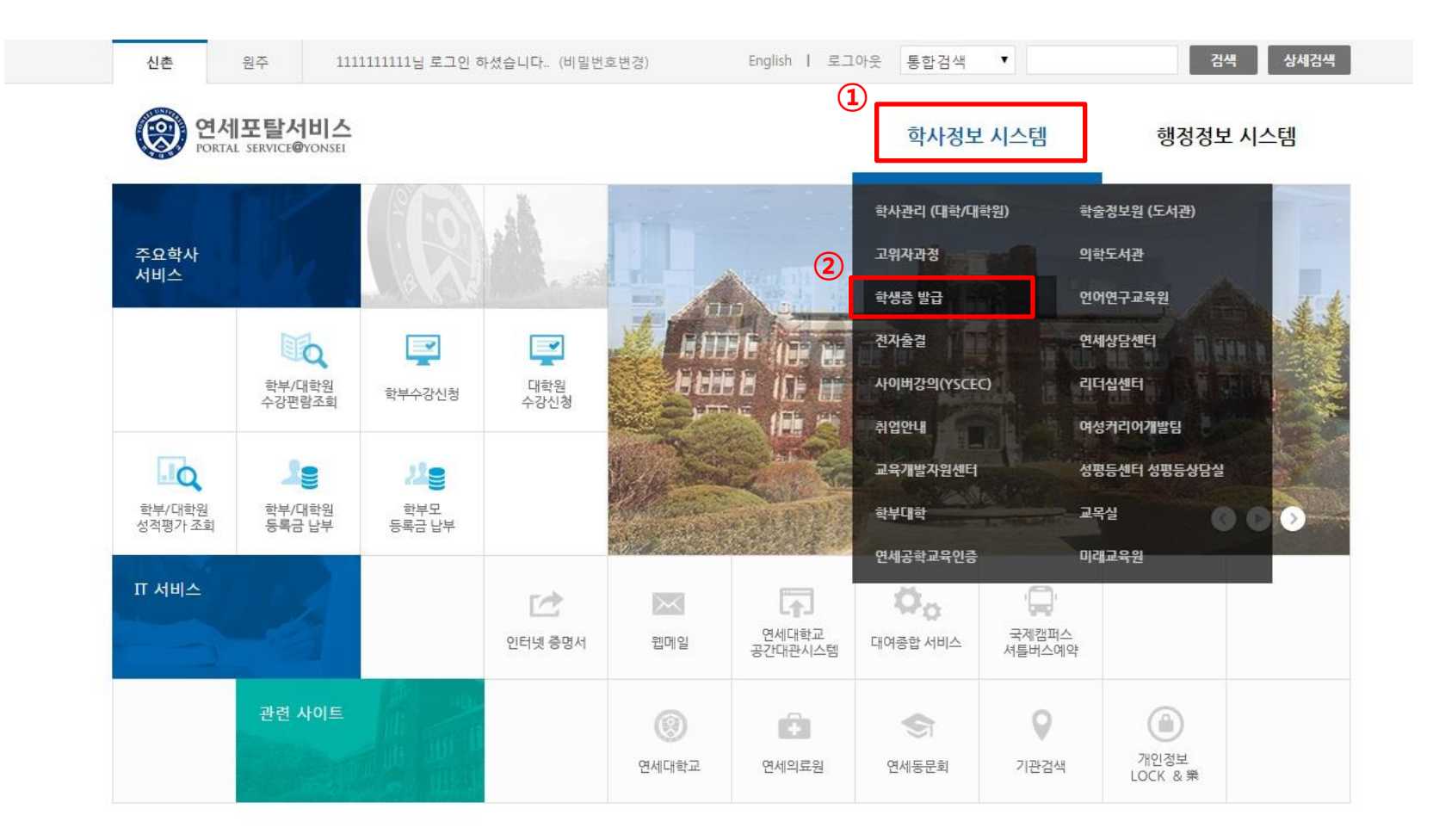

① 연세 포털 로그인 후 '학사정보 시스템' 클릭

학사정보 시스템 하위 '학생증 발급 메뉴' 클릭.

#### ■ 연세 포탈을 이용한 학생증/신분증 매체 선택

| 1        | 영 연세대학교<br>YONSEI UNIVERSITY | ID 카드 관리 시스템                                                   |                                                                      |  |  |
|----------|------------------------------|----------------------------------------------------------------|----------------------------------------------------------------------|--|--|
| $\smile$ | 학생증/신분증 관리                   | - ㅋ ㅁ ㅋ                                                        |                                                                      |  |  |
| 0        | 재발급 카드 신청                    | □ 왈싱와                                                          |                                                                      |  |  |
|          | 카드 발급 이력                     | 역정승 가느 및 오마될 역정승 중 아니들 철정의 아버 사용할 수 있습니다. 비설정와 된 카드는 사용 물가합니다. |                                                                      |  |  |
|          | ● 활성화 카드 설정                  |                                                                |                                                                      |  |  |
|          | 사진 변경 이력                     | 활성화 설정                                                         | ● 모바일 학생중 활성화(자수:54)                                                 |  |  |
|          | 분실/훼손 관리                     |                                                                | ※ 활성화 설정이 되지 않은 경우 이용이 불가하므로 반드시 이용하실 학생증/신분증을 활성화하여 이용 부<br>탁 드립니다. |  |  |
|          | 서비스 안내                       |                                                                | 설정완료                                                                 |  |  |
|          |                              |                                                                | Copyright ⓒ 2014 YONSEI UNIV, All Rights reserved 대표전화 1599-1885     |  |  |
|          |                              |                                                                | 개인정보처리방침   정보보호 실천수칙   법적고지   주소안내                                   |  |  |

- ① ID 카드 관리 시스템에서 '학생증/신분증 관리' 클릭

- ② 학생증/신분증 관리 하위 **'활성화 카드 설정'** 클릭.
- ③ 활성화 매체 선택
- ④ 설정완료 클릭
- 학생증/신분증 매체 변경 시 5분 이후 출입 통제 및 도서관 이용 가능.

#### ■ NFC 사용 설정

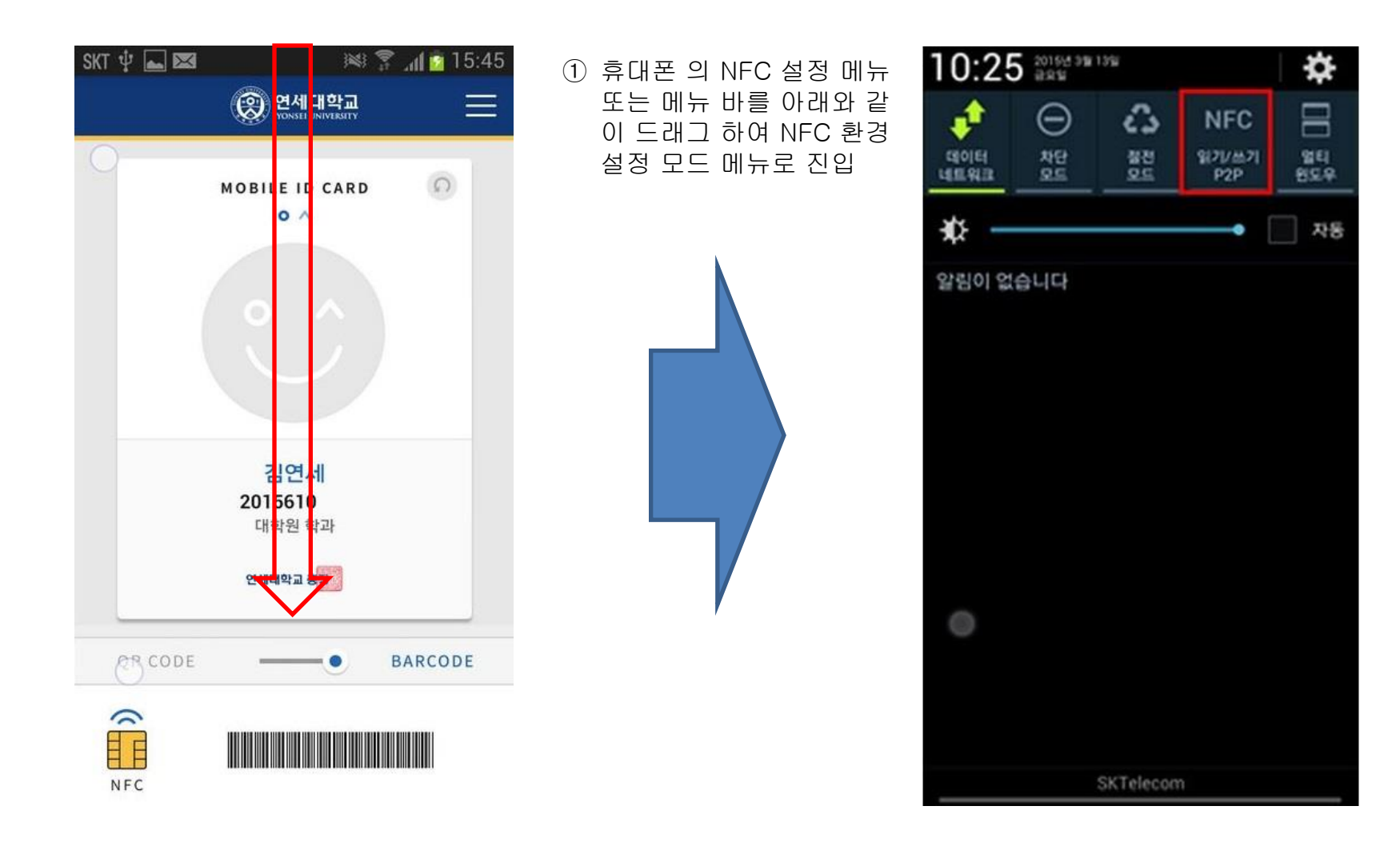

#### ■ NFC 사용 설정

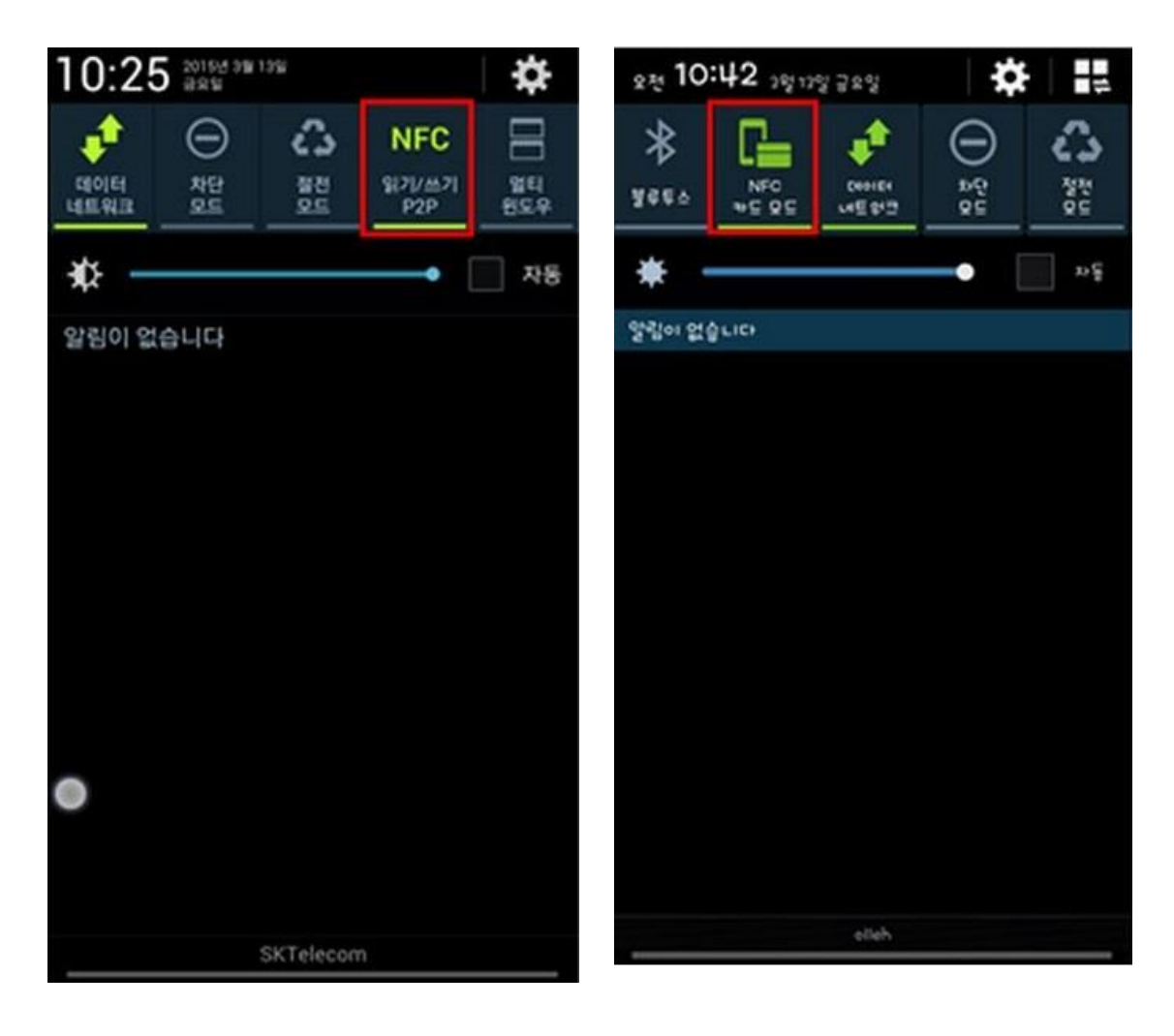

- ① 2가지 모드 중 하나의 모드를
  - 선택 시 이용이 가능하다.
- ② 도서관 출입 및 이용 서비스에 대하여 학생증 카드와 모바일 학생증 카드를 선택하여 하나의 매체만 사용 가능하며 동시에 두 매체를 함께 사용 할 수 없습 니다.
- ③ 모바일 학생증 이용 시 휴대폰 에 다른 신용 및 체크카드 또는 학생증 카드 등을 케이스에 넣 어 사용할 수 없습니다.
- ④ 전자출결 서비스는 모바일 학생 증으로 불사용 가능 하오니 양 지하시고 기존 학생증 카드로 이용하시기 바랍니다.

#### FAQ

① 도서관 및 건물 출입 단말기에서 태깅이 되지 않는 경우

- 단말기에 휴대폰의 안테나 위치를 정확히 태깅 하였는지 확인

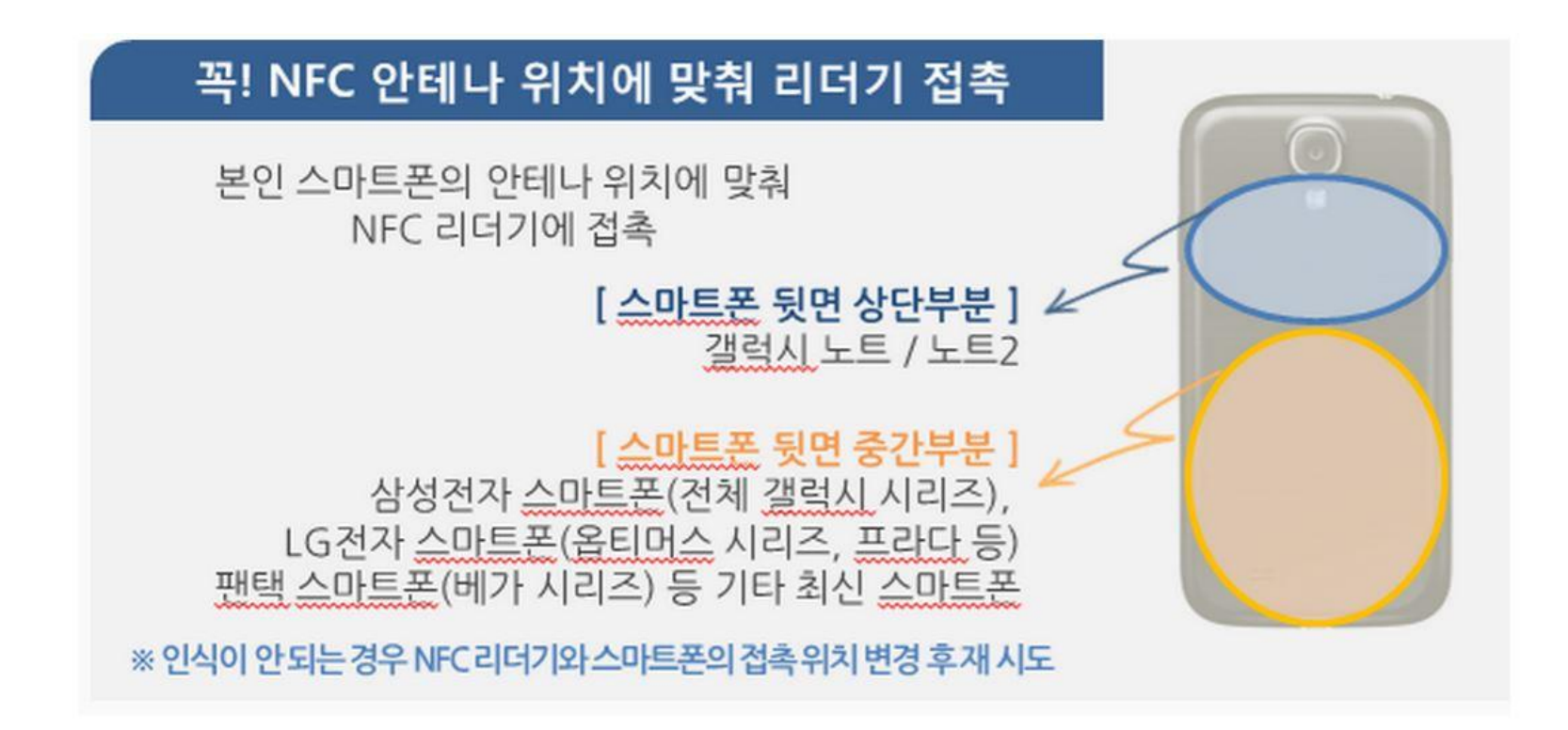

#### FAQ

① 도서관 및 건물 출입 단말기에서 태깅이 되지 않는 경우

- 휴대폰의 NFC 기능을 활성화 하였는지 확인
- 안테나가 없는 휴대폰 뒷면 케이스를 장착하였는지 확인
- LG U+ 를 이용하는 고객 중, B 타입 USIM을 사용하는 지 확인

→ 아래와 같은 USIM 대역대의 USIM은 태깅이 불가능하며 USIM을 교체하여 모바일 학생증을 재 발급 받아야 함

| 1 |                      |   |                      |
|---|----------------------|---|----------------------|
|   | 8982068520013653701F | ~ | 8982068520015878090F |
|   | 8982068520015878108F | ~ | 8982068520017997096F |
|   | 8982068520017997203F | ~ | 8982068520019815197F |
|   | 8982068520019815205F | ~ | 8982068520021734196F |
|   |                      |   |                      |

- NFC 기능을 방해하는 두꺼운 케이스를 장착하였는지 확인

- 구형 폰 중에는 배터리에 NFC 안테나가 탑재되어 있으며, 이들 중에서 NFC 미 지원 배터리를 장착하였는지 여부를 확인 예) 갤럭시 S2는 배터리에 NFC에 기능이 표시되어 있음

#### FAQ

② App 설치 및 다운로드 오류

- 오류코드를 확인하여 ID통합관리시스템의 오류코드 관리를 확인
- App 기능 오류 시 오류코드를 포함하여 학교에 문의
- ③ 인증번호가 전송이 되지 않을 시
  - 휴대폰에 1599-1885 또는 1599로 시작되는 번호가 스팸으로 등록되었는지 확인 (스팸 메시지 함도 확인 필요)
  - 통신사 별 시스템에 1599-1885 또는 1599로 시작되는 번호를 스팸으로 등록하였는지 확인

④ 휴대폰 번호 불일치

- 연세대학교 포털 사이트에서 휴대폰 번호 변경
- 변경된 번호는 다음날 적용이 되오니, 변경 후 익일 후 발급해야 함

# Thank you

© UBIVELOX co. All rights reserved.